# Утилита миграции с Indeed AM 6 на Indeed AM 7

### Предусловия:

- В домене развернут экземпляр системы (контейнер) Indeed AM и работающий сервер Indeed AM 7.
- Имена пользователей Indeed AM 6 и Indeed AM 7 совпадают. Соблюдение данного условия позволит автоматически составить список импорта пользователей, несоблюдение потребует редактирования вручную.

## 🗥 Информация

Миграцию необходимо осуществлять от имени пользователя (Администратора), которого нет в версии 6, что бы не возникло коллизий.

Экспорт данных из системы Indeed AM 6 осуществляется администратором системы Indeed AM 6, импорт данных в систему Indeed AM 7 осуществляется администратором системы Indeed AM 7. Администратор не должен мигрировать из Indeed AM 6 в Indeed AM 7 для избежания коллизий.

### 🛈 Информация

Утилиты для экспорта и импорта данных

- IndeedAM.ExportImport/IndeedAM.ExportImport.exe Утилита для экспорта данных из Indeed AM 6.
- Indeed.AM.Import6/AM.Import6.exe Утилита для импорта данных в Indeed AM 7.
- Indeed.AM.Import6/AM.Import6.exe.config Конфигурационный файл с настройками для AM.Import6.exe.

Утилита IndeedAM.ExportImport.exe предназначена для импорта пользователей и данных Indeed AM на сервере Indeed AM с версией 6, под пользователем с правами групп: Локальные Администраторы, ESSO Admins, Server Admins и User Admins. Для сброса пароля необходимо дополнительно обладать разрешением на сброс пароля (Reset password) для всех мигрированных пользователей в Новом домене.

Генерация пользовательского файла экспорта

- **1.** Запустите в командной строке утилиту IndeedAM.ExportImport.exe с параметрами:
  - a. genexport параметр для экспорта пользователей Indeed AM.
  - b. efile путь к файлу, куда будет записан полученный в результат работы утилиты.

IndeedID.ExportImport.exe --genexport --efile users.txt

# 🛈 Информация

Данная команда создает файл со списком пользователей, которые будут импортированы. Во время выполнения команды в этот файл записываются пользователи, которым разрешено использование WL или SSO. Чтобы добавить пользователя, которому не разрешено использование WL или SSO, необходимо вручную добавить данного пользователя в список, либо перед генерацией списка разрешить данному пользователю использование SSO или WL.

C:\Users\Admin-Indeed\Desktop\migr>IndeedID.ExportImport.exe --genexport --efile users.txt Gaving export users list to users.txt Getting licenses for IID\_LFW\_USR Getting licenses for IID\_ESSO\_USR Gaving users list to users.txt

Экспорт данных

- 1. Запустите в командной строке утилиту IndeedAM.ExportImport.exe с параметрами:
  - 1 Данный шифруются в формате json.
  - 0 используется стандартное шифрование.
  - a. **efile** Путь к файлу, из которого берётся список пользователей, данные которых необходимо экспортировать (пользовательский файл экспорта).
  - b. **storage** Путь к папке, в которую будут записаны экспортированные данные.
  - с. **password** Данный параметр определяет пароль, который будет использован для шифрования данных

## 🛆 Информация

Не забудьте пароль, который вы введёте в данной команде, его необходимо будет ввести во время операции импорта данных.

- d. system Экспорт данных SSO приложений и SSO ролей. Варианты значения:
  - 0 Данные не экспортируются.
  - 1 Данные экспортируется.
- e. **users** Экспорт паролей, настроек, аутентификаторов, SSO аккаунтов, черного списка SSO пользователя. Варианты значения:
  - 0 Данные не экспортируются.
  - 1 Данные экспортируется.
- f. **key** Путь у файлу с ключом шифрования, который используется для шифрования экспортируемых данных.

### 🛈 Информация

Опциональный параметр, если не задан, то для шифрования используется серверный ключ.

- g. **json** Экспортирует данные пользователя в формате зашифрованного **json**. Варианты значения:
  - 1 Данные сохраняются в формате зашифрованного json.

### Пример

IndeedID.ExportImport.exe --export --efile users.txt --storage backup --password Q1q2E3e4 --system 0 --users 1 --key key.key --json 1

C:\Users\Admin-Migration\Desktop\Migration\IndeedID.ExportImport>IndeedID.Export Import.exe --export --efile users.txt --storage backup --password q1q2e3e4 --sys 20.27 tem 0 --users 1 --json 1 Exporting users from DC=six,DC=loc to backup Loading users list from users.txt \_\_\_\_\_\_ Exporting user data from CN=test-migr test-migr,OU=migrUser,DC=six,DC=loc Getting user data Saving user data to backup\CN=test-migr test-migr,OU=migrUser,DC=six,DC=loc.user \user.password Getting user data Saving user data to backup\CN=test-migr test-migr,OU=migrUser,DC=six,DC=loc.user \user.settings Getting user data Saving user data to backup\CN=test-migr test-migr,OU=migrUser,DC=six,DC=loc.user \user.authenticator Getting user data Getting user data Exporting user data from CN=test-migr 1 test-migr 1,0U=migrUser,DC=six,DC=loc Getting user data Saving user data to backup\CN=test-migr 1 test-migr 1,0U=migrUser,DC=six,DC=loc. user\user.password Getting user data Saving user data to backup\CN=test-migr 1 test-migr 1,0U=migrUser,DC=six,DC=loc. user\user.settings Getting user data Saving user data to backup\CN=test-migr 1 test-migr 1,0U=migrUser,DC=six,DC=loc. user\user.authenticator Getting user data Getting user data \_\_\_\_\_\_ Exporting user data from CN=test-migr2 test-migr2,OU=migrUser,DC=six,DC=loc Getting user data Saving user data to backup\CN=test-migr2 test-migr2,OU=migrUser,DC=six,DC=loc.us er\user.password Getting user data Saving user data to backup\CN=test-migr2 test-migr2,OU=migrUser,DC=six,DC=loc.us er\user.settings Getting user data Saving user data to backup\CN=test-migr2 test-migr2,OU=migrUser,DC=six,DC=loc.us er\user.authenticator Getting user data Getting user data \_\_\_\_\_ Exporting user data from CN=test-migr3 test-migr3,OU=migrUser,DC=six,DC=loc Getting user data Getting user data Saving user data to backup\CN=test-migr3 test-migr3,OU=migrUser,DC=six,DC=loc.us er\user.settings Getting user data Getting user data Getting user data \_\_\_\_\_\_\_ Summary report for export operation \_\_\_\_\_ 4 of 4 users processed successfully.

#### Генерация пользовательского файла импорта

Импорт данных

- **1.** Откройте конфигурационный файл **AM.Import6.exe.config**, укажите параметры:
  - usersFolder Путь до папки с экспортированными данными пользователей AM 6.
  - password Пароль для расшифровки данных.
  - eaServerUrl URL сервера АМ 7.
  - isWindowsAuth метод аутентификации, возможны значения: true для авторизации будет использоваться Windows Token, false использовать один из следующих провайдеров: *windows password, emailOTP, smsOTP.*

| Пример                                                                                  |
|-----------------------------------------------------------------------------------------|
| <configuration></configuration>                                                         |
| <appsettings></appsettings>                                                             |
| <add key="usersFolder" value="c:\buckup\"></add>                                        |
| <add key="password" value="Q1q2E3e4"></add>                                             |
| <add key="eaServerUrl" value="http://192.168.21.128/easerver/"></add>                   |
| <add key="isWindowsAuth" value="true"></add>                                            |
|                                                                                         |
| <startup></startup>                                                                     |
| <supportedruntime sku=".NETFramework,Version=v4.5.2" version="v4.0"></supportedruntime> |
|                                                                                         |
|                                                                                         |

2. Запустите утилиту **AM.Import6.exe** через Windows консоль.

```
C:\Users\Admin-Migration\Desktop\Migration\Indeed.EA.Import6>EA.Import6.exe
Windows user: SIX\Admin-Indeed
Processing user CN=test-migr 1 test-migr 1,0U=migrUser,DC=six,DC=loc
Searching user in user catalogs
User Id: UserId_1c625fa0-ed66-4e46-b71a-6ade39733c72
Jser Id: UserId_1c625fa0-ed66-4e46-b71a-6ade39733c72

Clearing existing authenticators

Applying user profile

Applying user setting EnrollAuthAllowed

Applying user setting ReenrollAuthAllowed

Applying user setting AuthRemoveAllowed

Applying user setting EditAuthCommentAllowedEnroll

Applying user setting EditAuthCommentAllowedAlways

Applying user setting AuthCountMax

Enrolling user authenticator. Description: , mode id: Ofa7fdb4-3652-4b55-b0c0-46

9a1e9d31f0

Enrolling user authenticator. Description: g1g2e3e4, mode id: f696f05d-5466-42b4

-bf52-21bee1cb9529
Processing user CN=test-migr test-migr,OU=migrUser,DC=six,DC=loc
Searching user in user catalogs
User Id: UserId_8f387f82-1fdc-44d3-a5c1-0b2bc9fe763a
Clearing existing authenticators
Applying user profile
Applying user setting EnrollAuthAllowed
 Applying user setting ReenrollAuthAllowed
Applying user setting AuthRemoveAllowed
Applying user setting AuthRemoveAllowed
Applying user setting EditAuthCommentAllowedEnroll
Applying user setting EditAuthCommentAllowedAlways
Applying user setting AuthCountMax
Enrolling user authenticator. Description: q1q2e3e4, mode id: f696f05d-5466-42b4
-bf52-21bee1cb9529
Processing user CN=test-migr2 test-migr2,OU=migrUser,DC=six,DC=loc
Searching user in user catalogs
User Id: UserId_4222acda-Of7d-4b7c-bac4-11fb6bf085cc
Clearing existing authenticators
Applying user profile
Applying user setting EncollAutbAllowed
Applying user profile
Applying user setting EnrollAuthAllowed
Applying user setting ReenrollAuthAllowed
Applying user setting AuthRemoveAllowed
Applying user setting EditAuthCommentAllowedEnroll
Applying user setting EditAuthCommentAllowedAlways
 Applying user setting AuthCountMax
Enrolling user authenticator. Description: , mode id: Ofa7fdb4-3652-4b55-b0c0-46
Pale9d31f0
Enrolling user authenticator. Description: q1q2e3e4, mode id: f696f05d-5466-42b4
-bf52-21bee1cb9529
 Processing user CN=test-migr3 test-migr3,OU=migrUser,DC=six,DC=loc
Searching user in user catalogs
User Id: UserId_c8f3513b-2d8c-4b94-93d7-eed5abf7b28c
Clearing existing authenticators
Applying user profile
Applying user setting EnrollAuth
                                                          EnrollAuthAllowed
 Applying user setting ReenrollAuthAllowed
 Applying user setting AuthRemoveAllowed
Applying user setting EditAuthCommentAl
 Applying user setting HuthRemoverHoweu
Applying user setting EditAuthCommentAllowedEnroll
Applying user setting EditAuthCommentAllowedAlways
Applying user setting AuthCountMax
                                                                                         _____
 Processing complete. Total users: 4, succeeded users: 4, partial succeeded users
 : N
```